**Digitale painting** 

Bestand, en open de dame,

Laag kopieren ctrl+j noem de laag schaduwen hooglichten

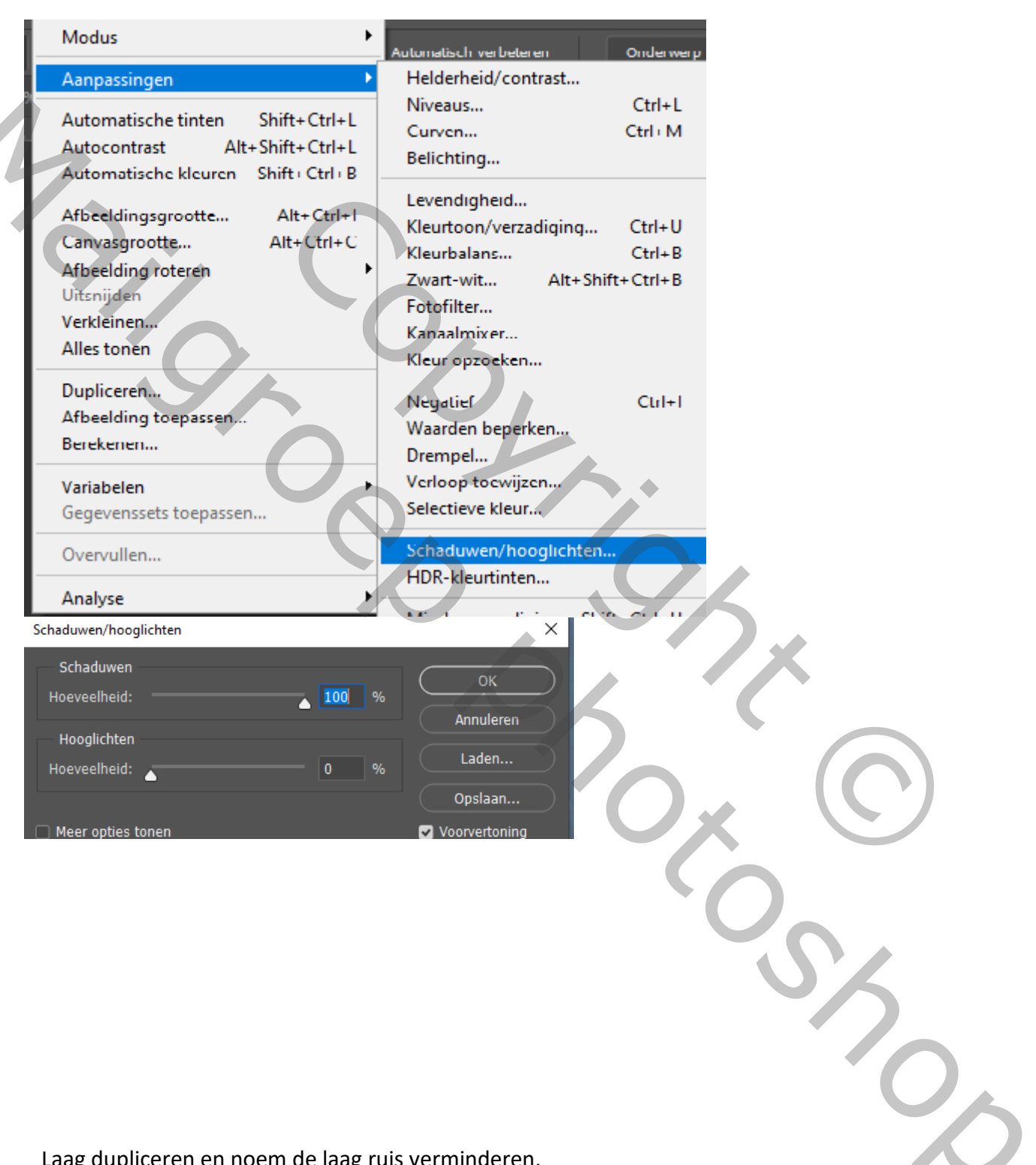

Laag dupliceren en noem de laag ruis verminderen,

Klik op filter -ruis -ruis reduceren,

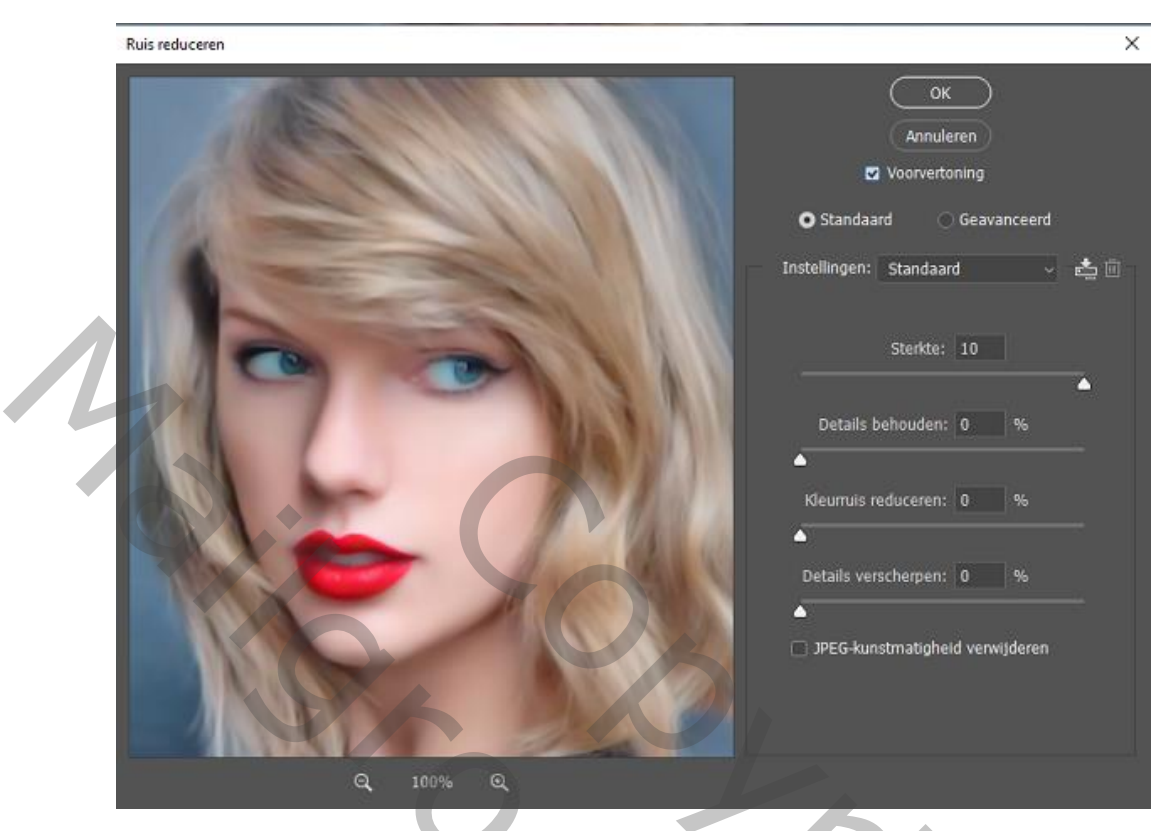

Laag dupliceren en noem de laag film korrel, ga naar filter, filtergalerie,

filmkorrel en zet de intensiteit op 10 de rest op 0

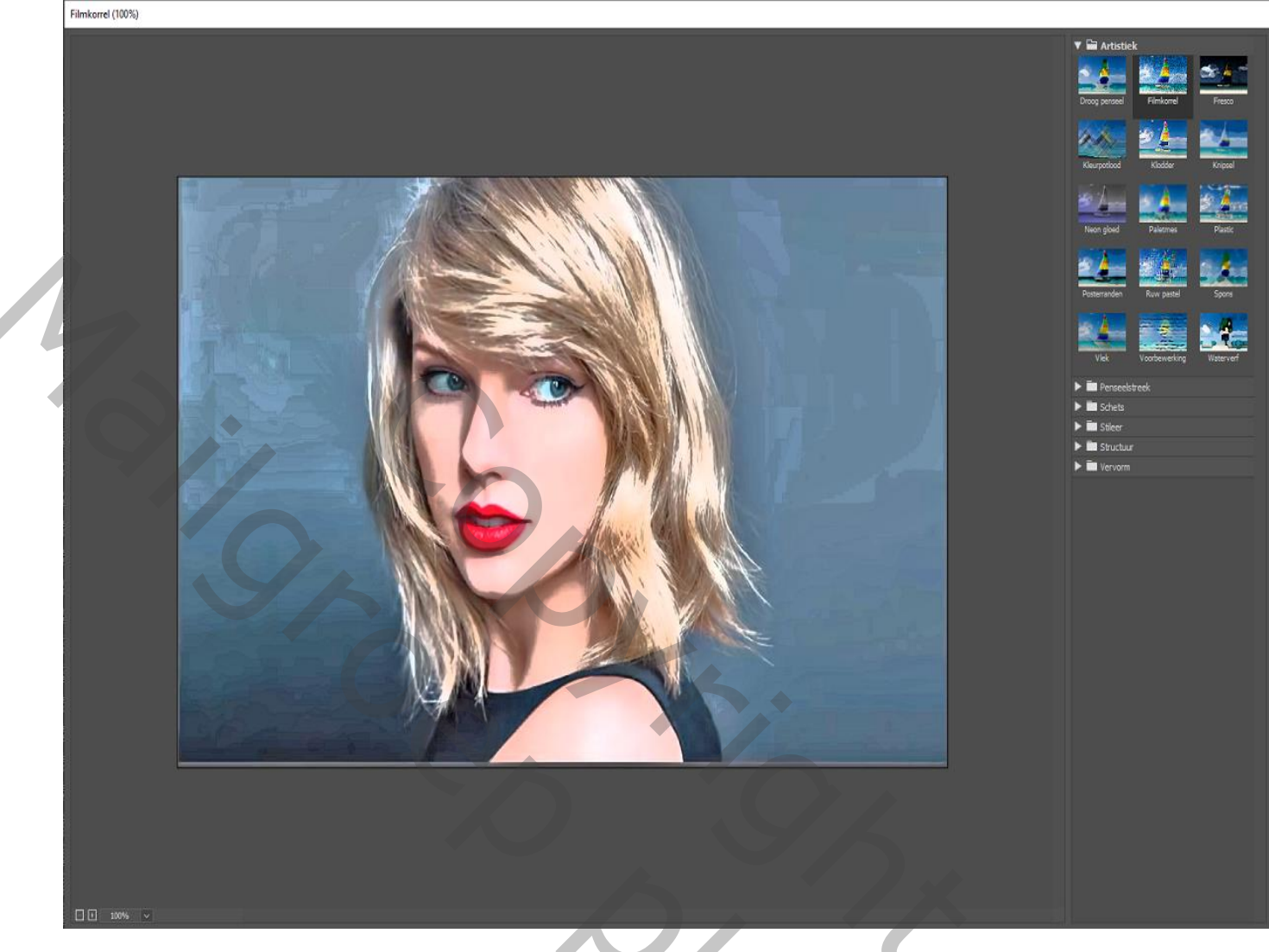

Filter ruis, ruis reduceren staat nog goed

Laag dupliceren en noem laag high pass

Filter ,overige, hoogdoorlaat zet de straal op 2 px, modus bedekken,

Nieuwe laag ,noem tegenhouden

Vullen met 50% grijs, modus bedekken, met tegenhouden ,hooglichten en belichting op 30%

Bovenkant neus dame verlichten ook de onderlip; zet belichting op 50% en ga dan over de ogen

Nieuwe laag noem stroke, voorgrondkleur wit ,penseel dikte 3px ,en met de pen een lijn trekken

onder de ogen, pad omlijnen met penseel ook de onderkant neus

Ctrl+alt+schift+e ,filter lenscorrectie ,

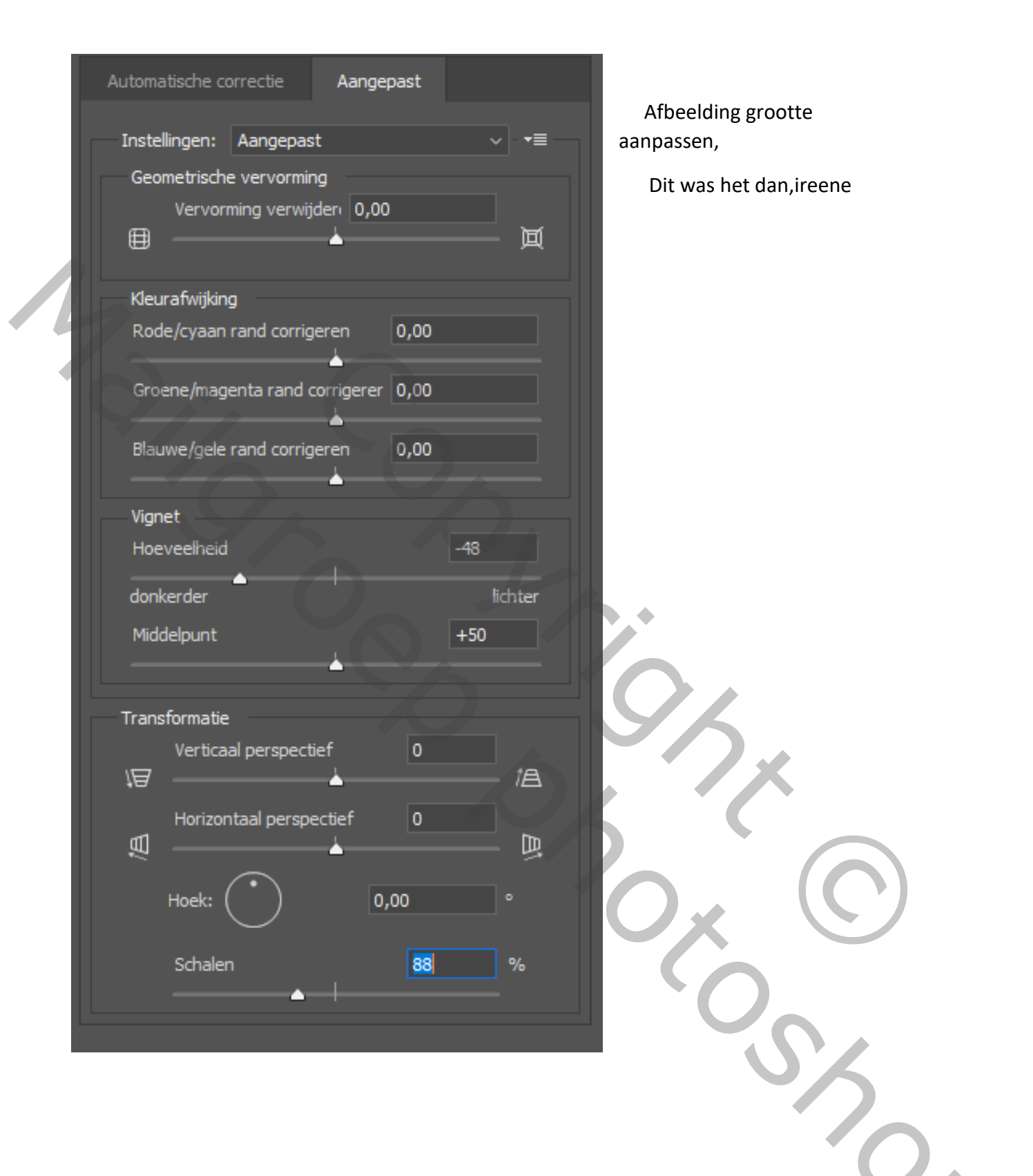